# ИНСТРУКЦИЯ ДЛЯ ПОЛЬЗОВАТЕЛЕЙ

Адрес проекта в сети Интернет <u>http://skazki.pushkininstitute.ru/</u>

## 1. Стартовая страница

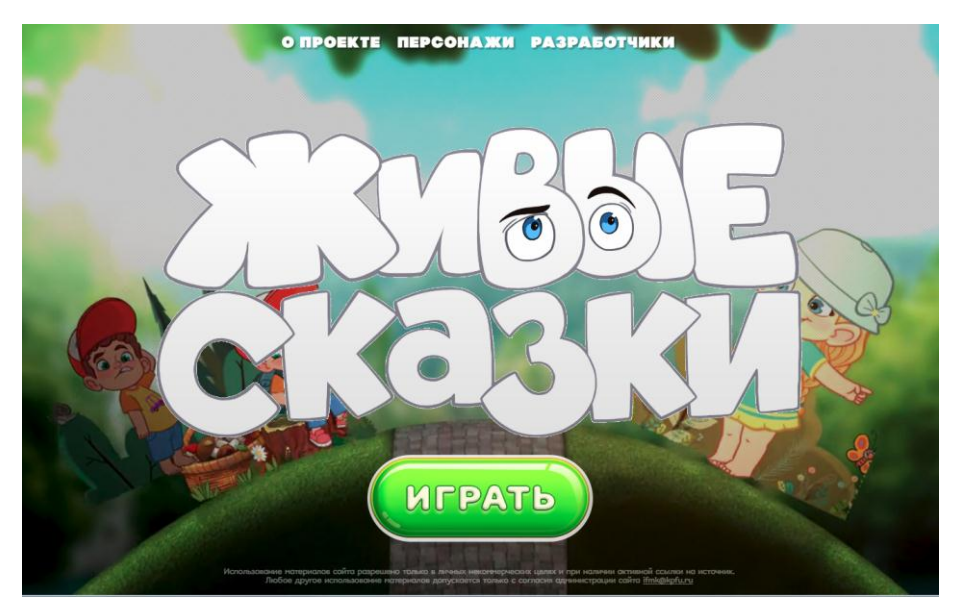

Зайдите на страницу <u>http://skazki.pushkininstitute.ru/</u>. На стартовой странице Вы может через верхнее меню узнать краткую информацию о проекте, о его разработчиках, познакомиться с главными персонажами.

Нажмите кнопку «Играть» для перехода на следующую страницу проекта и для выбора возрастной категории.

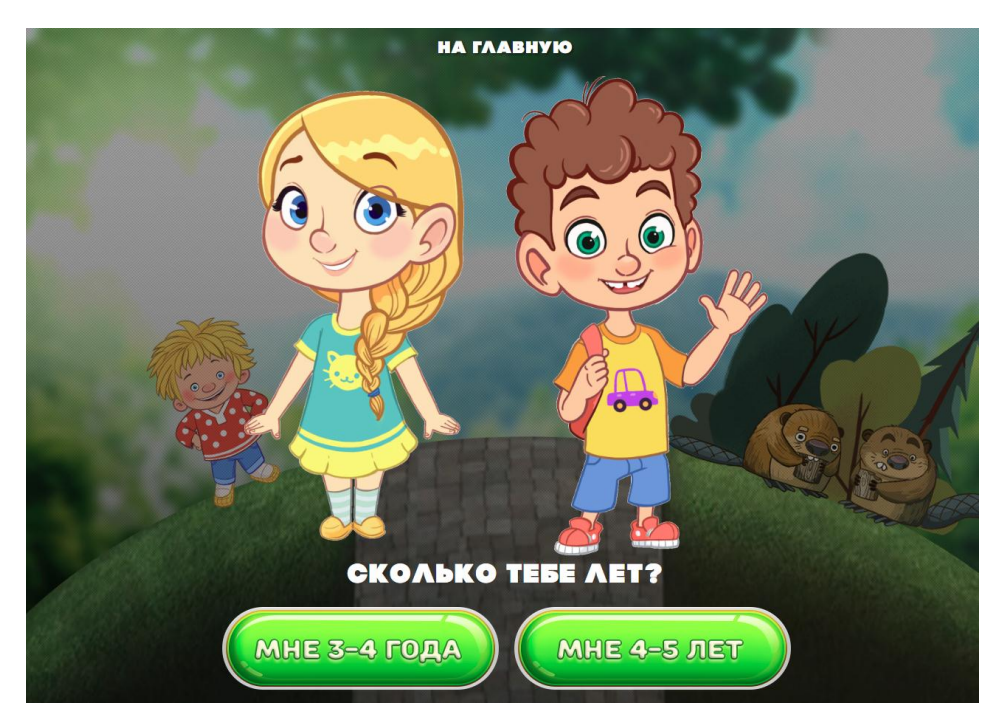

### 2. Страница выбора возраста

На странице выбора возраста пользователю необходимо выбрать возраст ребенка. Для детей, которые развиваются в преимущественно нерусской среде и плохо владеют русским языком, рекомендуется зайти на Уровень 1 (3-4 года).

#### 3. Страница авторизации

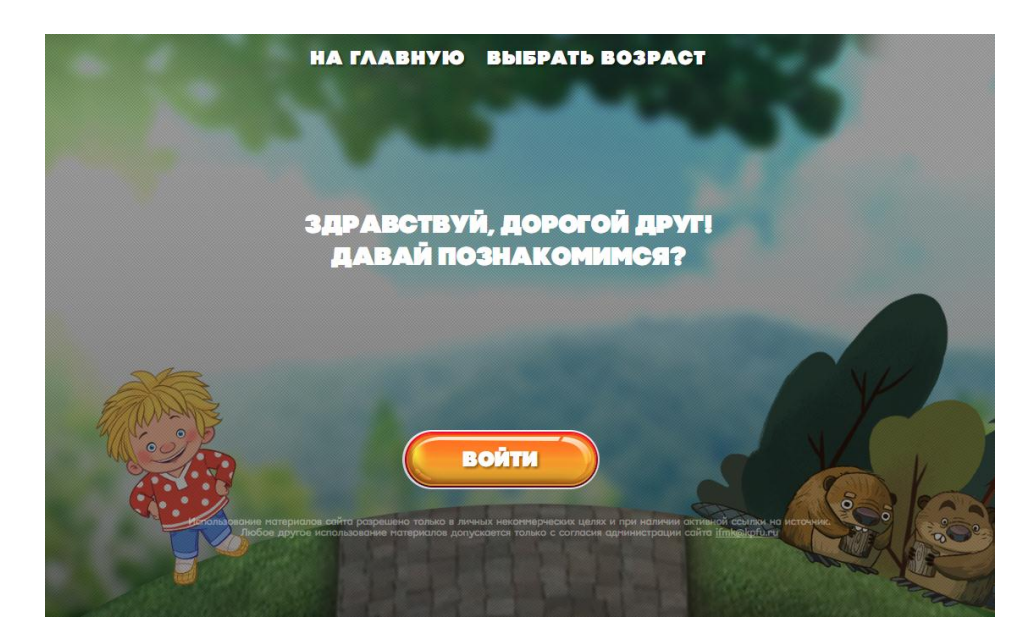

На странице авторизации нажмите на кнопку «Войти». Если Вы ранее уже были авторизованы (то есть создали свой аккаунт, выбрав логин и пароль и зарегистрировались на портале «Образование на русском»), то на данной странице Вы сразу увидите приветствие. Если Вы ранее не были авторизованы, то Вы будете перенаправлены на страницу регистрации портала «Образование на русском». Авторизация (регистрация) обязательна для дальнейшей работы на портале.

### 4. Страница авторизации портала «Образование на русском» <u>pushkininstitute.ru</u>

| 🗧 🗙 🔒 Надежный https://                                                            | /pushkininstitute.ru/login                                           |                                       |                                       | ☆                                                                                                    |
|------------------------------------------------------------------------------------|----------------------------------------------------------------------|---------------------------------------|---------------------------------------|----------------------------------------------------------------------------------------------------|
| усский детям Словарь Росси                                                         | ия Интерактивные авторские курс                                      | ы Института Пушкина                   |                                       | Войти Зарегистрирова                                                                                                    |
| Образование на р<br>Проект Государственного инст<br>русского языка им. А. С. Пушки | усском<br><sub>илтута</sub> Преподавателям<br>на                     | Учить русский Онлайн-обучение         | Олимпиады — Онлайн-олимпиада          | «Русский с Пушкиным» Q                                                                                                    |
|                                                                                    | XV Международн                                                       | ая олимпиада по русскому языку Интерн | ет конференция «Актуальные вопросы РК | «N                                                                                                    |
|                                                                                    | Партнёрская сеть                                                     | "Институт Пушкина" Все сервисы 🗸      |                                       |                                                                                                    |
| Если Вы уже зареги<br>на портале "Образован<br>то просто введите свой              | стрированы<br>ие на русском",<br>логин и пароль<br>Раззи<br>Во<br>Во | ЙТИ<br>vord<br>томнить меня           | Забыли пароль?<br>Зарегистрироваться  | Если Вы еще НЕ<br>зарегистрированы на портале<br>"Образование на русском", то<br>необходимо предварительно<br>зарегистрироваться |
| Мы                                                                                 | Учим                                                                 | Общаемся                              | Читаем                                | Обратная связь                                                                                                    |
| О проекте                                                                          | Учить русский                                                        | Активный участник                     | Видео                                 |                                                                                                    |
| Год дитературы                                                                     | преподавателям                                                       | Incholibratina                        | Статом                                |                                                                                                    |

Для регистрации нажмите на кнопку «Зарегистрироваться».

Если Вы ранее уже зарегистрировались на портале «Образование на русском», введите логин и пароль, и Вы будете перенаправлены обратно на страницу «Живых сказок». В дальнейшем Вы сможете заходить на портал через автоматическую авторизацию (если Ваш компьютер запомнил логин и пароль).

## 5. Страница регистрации на портале «Образование на русском» pushkininstitute.ru

| Образование на русском<br>Проект Государственного института<br>русского языка им. А. С. Пушкина | Преподавателям                                                                             | Учить русский                                 | Онлайн-обучение | Олимпиады 🗸 | Онла                | ийн-олимпиада «Русский с Пушкиным» |  |
|-------------------------------------------------------------------------------------------------|--------------------------------------------------------------------------------------------|-----------------------------------------------|-----------------|-------------|---------------------|------------------------------------|--|
|                                                                                                 | XV Международная олимпиада по русскому языку Интернет конференция «Актуальные вопросы РКИ» |                                               |                 |             |                     |                                    |  |
|                                                                                                 | Партнёрская сеть "Институт Пушкина" Все сервисы $\sim$                                     |                                               |                 |             |                     |                                    |  |
| Выберите тип пр                                                                                 | офиля                                                                                      |                                               |                 |             |                     |                                    |  |
| Профиль преподавателя                                                                           |                                                                                            | Персональный профиль                          |                 |             | Профиль организации |                                    |  |
|                                                                                                 | •                                                                                          | 1                                             |                 |             |                     |                                    |  |
| Фамилия                                                                                         | Фамилия                                                                                    |                                               |                 |             | •                   | ВКонтакте                          |  |
| 2 Имя                                                                                           | Имя                                                                                        |                                               |                 |             | f                   | Фейсбук                            |  |
| Email                                                                                           | Email                                                                                      |                                               |                 |             | Ē                   | Твиттер                            |  |
| Пароль                                                                                          |                                                                                            | ИЛИ<br>войдите при помощи<br>социальных сетей |                 |             |                     |                                    |  |
| С пользовательским соглашением и по<br>конфиденциальности согласен                              |                                                                                            |                                               |                 | Ø           | Одноклассники       |                                    |  |
| конфиденциальности согласси                                                                     |                                                                                            |                                               |                 | (\$+)       | Google              |                                    |  |
| 6 Я не робот Гесартсна                                                                          |                                                                                            |                                               |                 | (Я)         | Яндекс              |                                    |  |
| Конфиденциалинесть - Условия использования<br>7 Регистрация В.                                  | ход                                                                                        |                                               |                 |             |                     |                                    |  |

На странице регистрации, пожалуйста, заполните пустые поля. Для каждого ребенка необходимо создать отдельный профиль, чтобы можно было следить за его успехами (за выполненные задания он будет получать драгоценные камушки) и воспользоваться дополнительными функциями портала (например, переодеть домовенка).

## 6. Страница выбора модулей

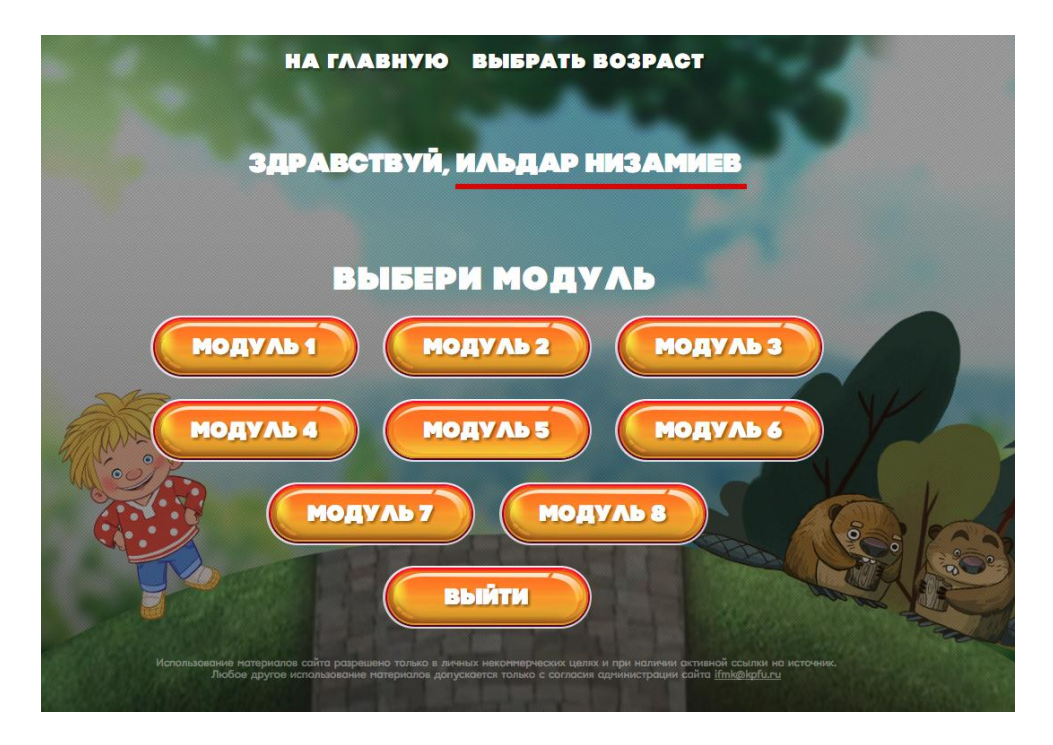

После регистрации на портале «Образование на русском» Вы будете перенаправлены на страницу выбора модулей проекта «Живые Сказки». Работа в онлайн-школе предполагает последовательное движение от Модуля 1 к Модулю 8. Каждый модуль направлен на отработку материала по заданной теме. Методические материалы для взрослых (родителей, воспитателей) можно найти на стартовой странице школы.